## myTime **Kronos Entering New Schedule**

### Log on to myTime.

- 1. Open your web browser, navigate to CSUOHIO.EDU, and click the MYCSU tab.
- Click on Employee Self-Service in the blue column and select 2. myTime.
- Enter your CSU ID and password, then click the Sign In box. 3.

#### Create the schedule.

- 1. Select the employee from your Pay Period Close list of employees
- **Click on Go To Tab** 2.

4.

Choose "Schedule" from drop down 3.

Highlight Employee name, Double

Click under "Sch Hrs" (Schedule

pattern box will appear).

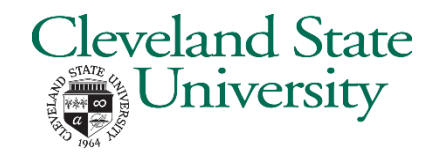

Sign In

Q +

Go To

Cleveland State University

1234567

-----

CSU ID:

Password:

KRONOS"

Manage My Departme...

Pay Period Close - CSU 👻

0

Genies

Type your CSU ID and password

|                                                                                                    |                                                                                               | Current                               | Pay Period            |                 |            | - '                           |             |            |          |
|----------------------------------------------------------------------------------------------------|-----------------------------------------------------------------------------------------------|---------------------------------------|-----------------------|-----------------|------------|-------------------------------|-------------|------------|----------|
|                                                                                                    |                                                                                               | - Go t                                | o widget              |                 |            |                               |             |            |          |
|                                                                                                    |                                                                                               | Sched                                 | iles 🚺                |                 |            |                               |             |            |          |
|                                                                                                    |                                                                                               | People                                | Editor                |                 |            |                               |             |            |          |
|                                                                                                    |                                                                                               | Report                                | 5                     |                 |            |                               |             |            |          |
|                                                                                                    | -                                                                                             | Except                                | ions                  |                 |            |                               |             |            |          |
|                                                                                                    |                                                                                               | Rule A                                | nalysis               |                 |            |                               |             |            |          |
|                                                                                                    |                                                                                               | Audits                                |                       |                 |            | _                             |             |            |          |
|                                                                                                    |                                                                                               | + Go t                                | o workspac            | e               |            |                               |             |            |          |
| Payroll Manager Schedules<br>edules<br>- IIII - O - E +<br>Vew Column Visibility Select al<br>By Employee | QX +<br>Schedule P<br>Assigned to<br>Vike, Chris74 E<br>Start<br>Add Pattern<br>Anchor Date:* | Attern<br>Primary job Non<br>Date End | e<br>Date Start Date* | Duration        | Rotation   |                               | <b>T</b> a. |            |          |
| Name Sch Hrs.                                                                                             | Anchor Date. 4                                                                                | /01/2019                              | Start Date.           | 4/01/2019       | Ella Date. | <ul> <li>Exception</li> </ul> | Clear       |            |          |
| ke, Chris74 E                                                                                             |                                                                                               |                                       |                       |                 |            | Forever                       | 1.2         |            |          |
|                                                                                                    | Define Pattern for                                                                            | Wee                                   | (s) 🔍 Day(s)          |                 |            |                               | U Over      | ride Other | Patterns |
|                                                                                                    | Add Shift   Add                                                                               | Pay Code   Shift T                    | emplate 👻   Pat       | tern Template 🝷 |            | Items i                       | n rotation  | -          | Find     |
|                                                                                                    | Ne                                                                                            | o. Sunday                             | Monday                | Tuesday         | Wednesday  | Thursday                      | Friday      | Satu       | urday    |
|                                                                                                    |                                                                                               |                                       |                       |                 |            |                               |             |            |          |
|                                                                                                    |                                                                                               |                                       |                       |                 |            |                               |             |            |          |
|                                                                                                    | + × 1                                                                                         |                                       |                       |                 |            |                               |             |            |          |

5. Click on Monday, then select "Pattern Template" to choose schedule.

|    | Search           |                                      |   |
|----|------------------|--------------------------------------|---|
| a  | Name             | Description                          |   |
| 1  | 8:00 to 4:00     | 8:00 am to 4:00 pm No Lunch          |   |
|    | 8:00 to 5:00     | 8:00am to 5:00 pm                    |   |
| L  | 8:00 to 5:00     | 8:00am to 5:00 pm 60L                |   |
| L  | 8:00 to 5:00     | 8:00 am to 5:00 pm No Lunch          |   |
| L  | 8:00am - 2:00    | 8:00 am to 2:00 pm 30L               | - |
|    | •                |                                      |   |
| I, | Displayed 100 of | 147. Please narrow down your search. |   |

# **MyTime** Kronos Entering New Schedule (Continued)

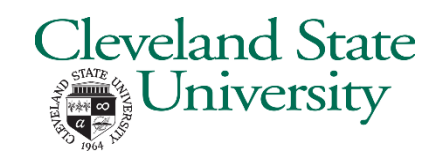

6. After Choosing time clock pattern, you will see the selected schedule. If correct, click "Apply".

| ssigned<br>Vike, C   | to<br>hris74 E                | Primary job N                     | one                                           |                 |            |                                       |                 |                     |
|----------------------|-------------------------------|-----------------------------------|-----------------------------------------------|-----------------|------------|---------------------------------------|-----------------|---------------------|
|                      | Start D                       | ate E                             | nd Date                                       | Duration        | Rotation   |                                       |                 |                     |
| dd Patt              | ern                           |                                   |                                               |                 |            |                                       |                 |                     |
| nchor De             | ate:* 9/0                     | 9/2007                            | Start Date:*                                  | 4/07/2019       | End Date:* |                                       | Clear           |                     |
|                      |                               |                                   |                                               |                 |            | · · · · · · · · · · · · · · · · · · · |                 |                     |
|                      |                               |                                   |                                               |                 |            | Porever                               |                 |                     |
| efine Pa             | ttern for.*                   | 1 • w                             | eek(s) 🔘 Day(s)                               |                 |            | Forever                               | Over            | ride Other Patterns |
| efine Pa<br>dd Shift | ttern for.*                   | 1 💌 w<br>ay Code 🕴 Shif           | eek(s) 💮 Day(s)<br>t Template 👻   P           | attern Template | •          | 8a-5p                                 | Cver            | ride Other Patterns |
| efine Pa<br>dd Shift | ttern for.*<br>  Add P<br>No. | 1 • w<br>ay Code   Shif<br>Sunday | eek(s) 💮 Day(s)<br>t Template 👻   P<br>Monday | attern Template | Wednesday  | (8a-5p)                               | Over     Friday | ride Other Patterns |

 Once you click "Apply" you will see a confirmation screen, if all is correct, click "OK"

| ssig<br>Vik | ned to<br>e, Ch | o<br>ris74E Primary | job None |          |                                     |   |
|-------------|-----------------|---------------------|----------|----------|-------------------------------------|---|
|             |                 | Start Date          | End Date | Duration | Rotation                            |   |
| ø           | ×               | 4/07/2019           | Forever  | 1 week   | 1 Week:8a - 5p(Mon,Tue,Wed,Thu,Fri) | × |

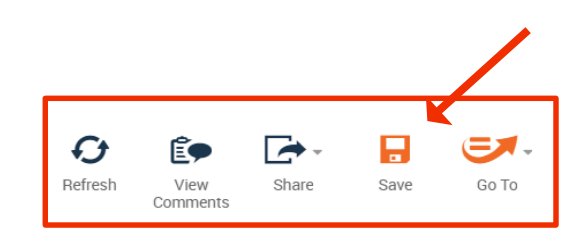

- 8. Then Click "Save".
- 9. Exit Kronos.

## **myTime** Kronos Deleting Schedule

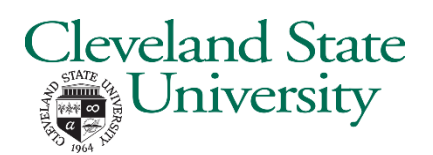

### Delete the schedule.

- 1. Select the employee from your Pay Period Close list of employees
- 2. Click on Go To Tab.
- 3. Choose "Schedule" from drop down.

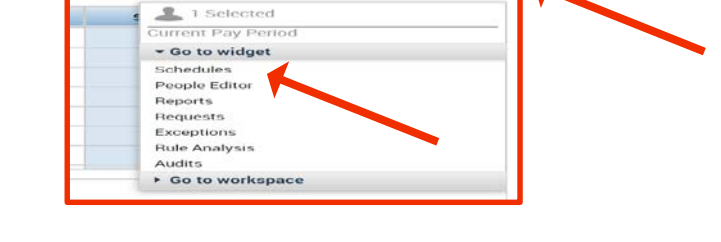

9 +

- 4. Employee's current schedule will appear.
- 5. To delete schedule, click the "X".
- 6. After clicking the "X", a Confirm window will appear asking "Ae you sure you want to delete it?"
- 7. Click "Yes"

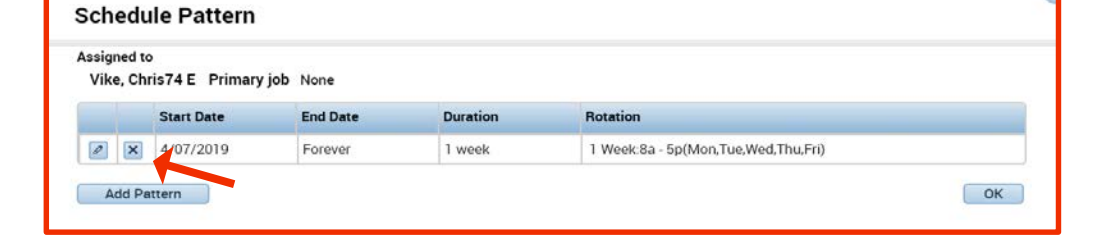

KRONOS"

↑ Manage My Departme...

Pay Period Close - CSU 👻

C

Genies

| $\checkmark$ |
|--------------|
| Cancel Yes   |
|              |

- 8. Once complete, the schedule for the employee will appear with no data.
- 9. Click 'OK".
- 10. Then click "Save".
- 11. Exit Kronos.

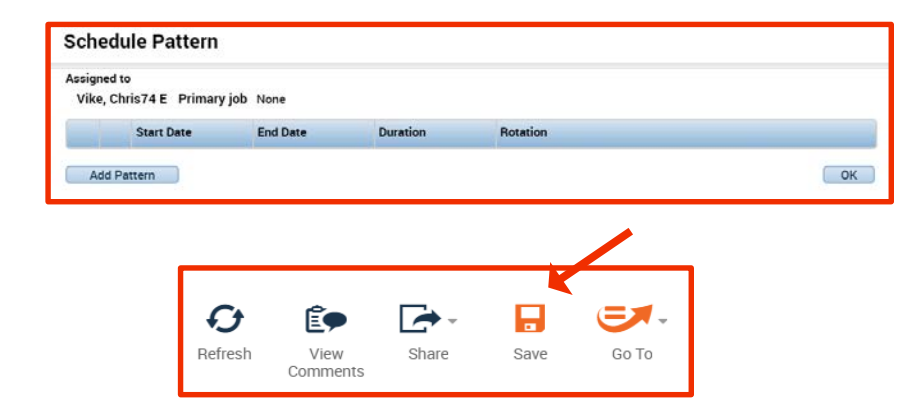